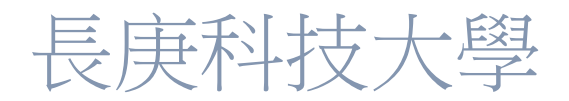

### Cisco Webex 視訊會議操作說明

### 目錄

| 開始會議   | 2  |
|--------|----|
| 視訊畫面介紹 | 6  |
| 鎖定視訊檢視 | 8  |
| 共用內容   | 9  |
| 結束會議   | 11 |
| 錄播管理   | 12 |
| 進階篇    | 13 |
|        |    |

### 開始會議

若您是老師不知如何開始同步課程,請先參考 WEBEX 同步課程設定說明 若您是行政人員,請先確認您已經註冊 Cisco Webex 帳號設定完密碼後,參考 <u>進階篇</u>開啟會議,其餘會議操作均與老師相同

若是老師要進入同步課程教室開始上課請進入 eCampus 選取課程後, 內容管理-> 同步教學管理 進入課程

| ▶ 同步教學     | 資訊<br>資訊                                                             |
|------------|----------------------------------------------------------------------|
| 同步教學名<br>稱 | 線上說明測試                                                               |
| 相關單元       | 不分單元                                                                 |
| 內容         |                                                                      |
| 活動期限       | 2020/03/22 13:00:00~2020/03/22 23:59:59                              |
| 會議室ID      | 571321783                                                            |
| 會議室密碼      | 1234                                                                 |
| 會議室連結      | https://cgust.webex.com/webappng/sites/cgust/dashboard?siteurl=cgust |
|            | 進入同步教室」取消                                                            |

### 若是行政人員被邀請開會,您會收到由會議主持人發出的邀請信

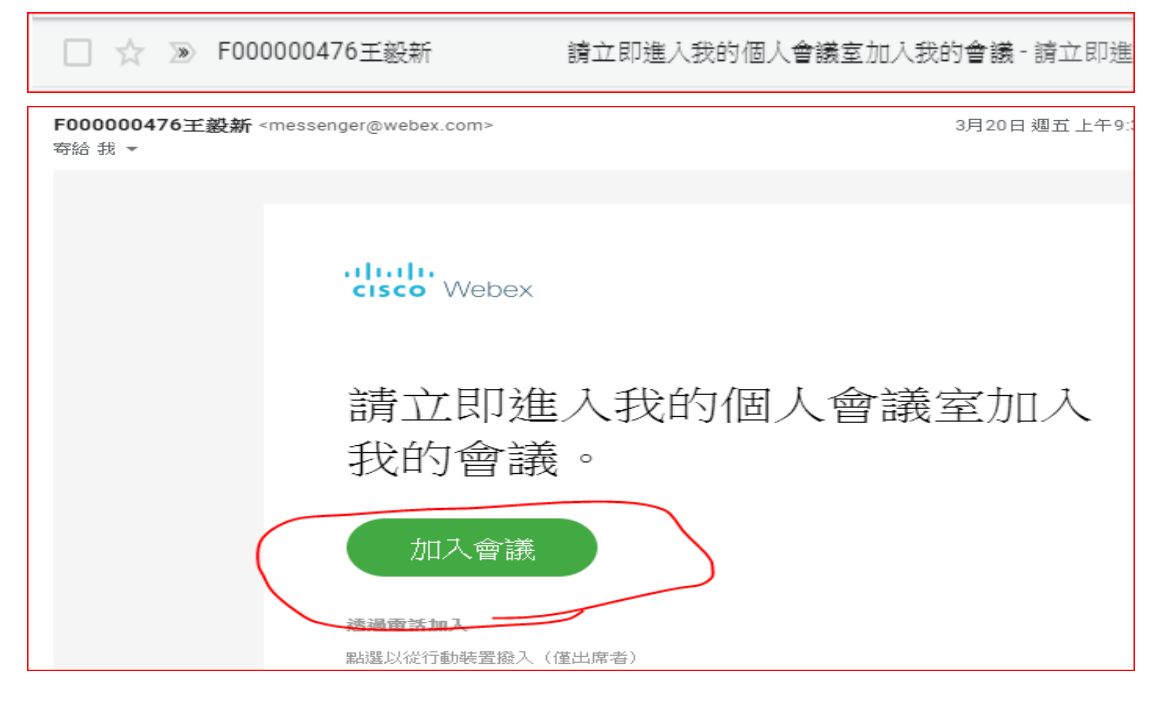

首次進入同步教室會出現以下畫面安裝桌面應用程式,建議 安裝 webex.exe 應 用程式會比較方便

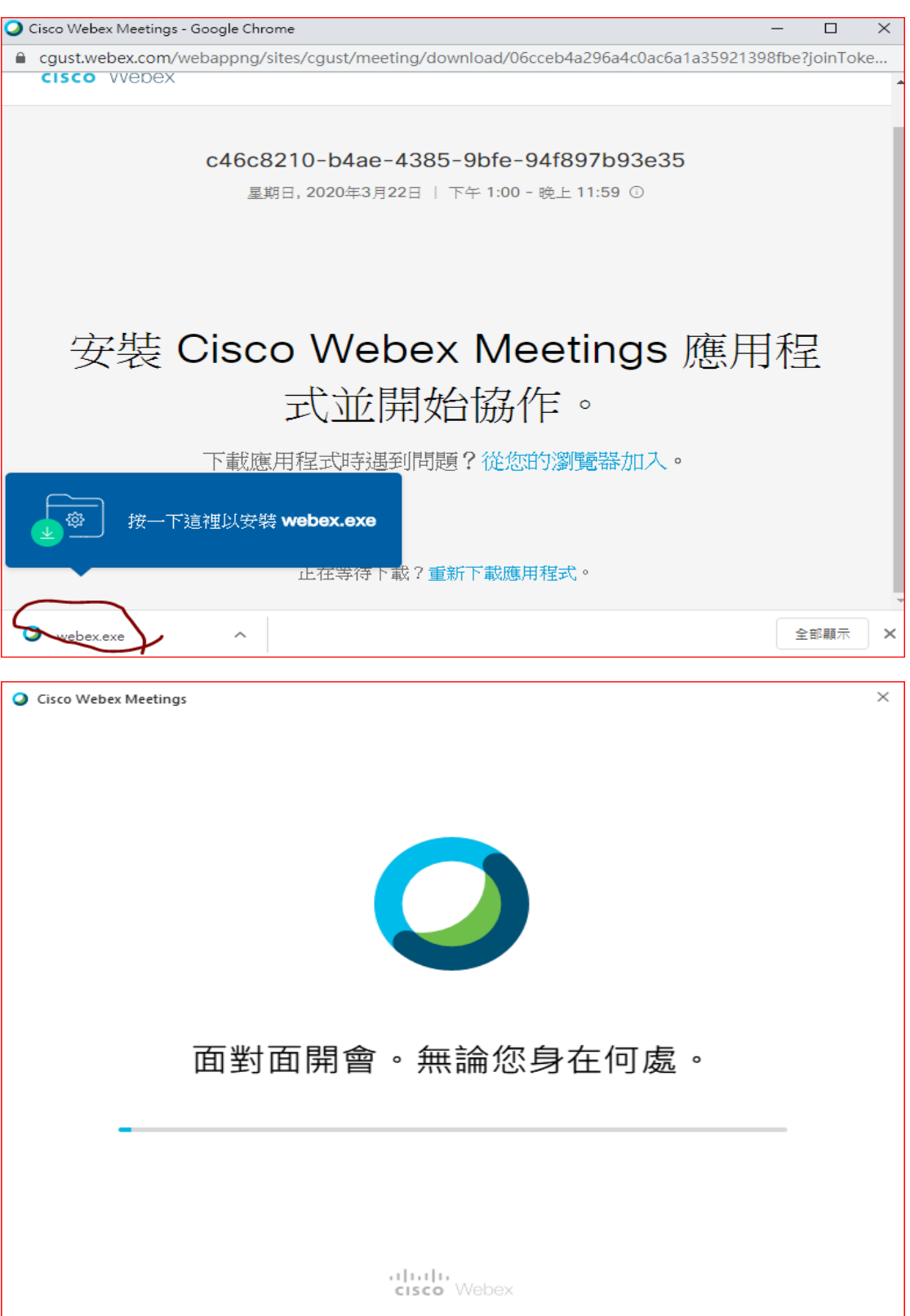

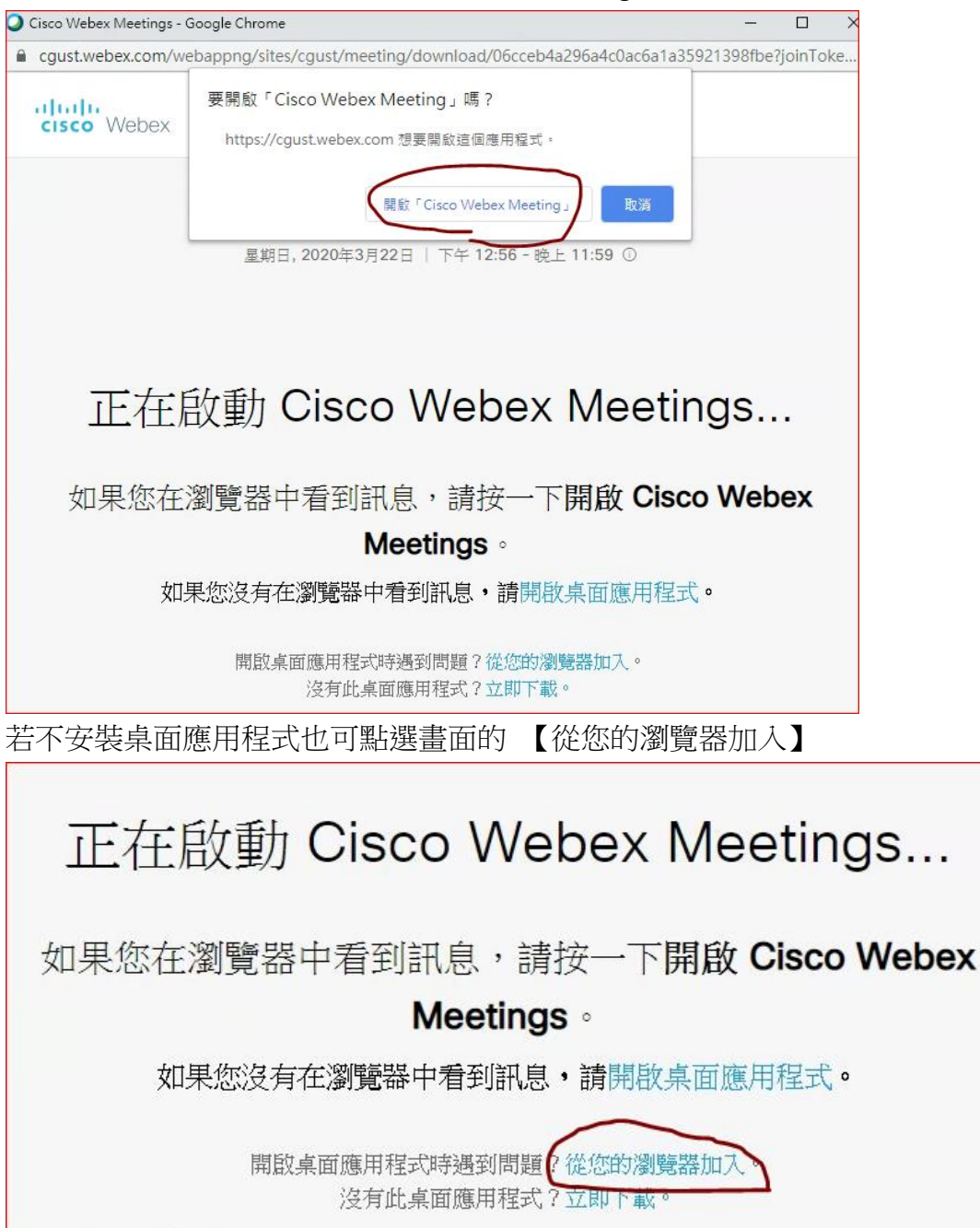

#### 若之前有安裝過則選擇開啟 Cisco Webex Meeting,

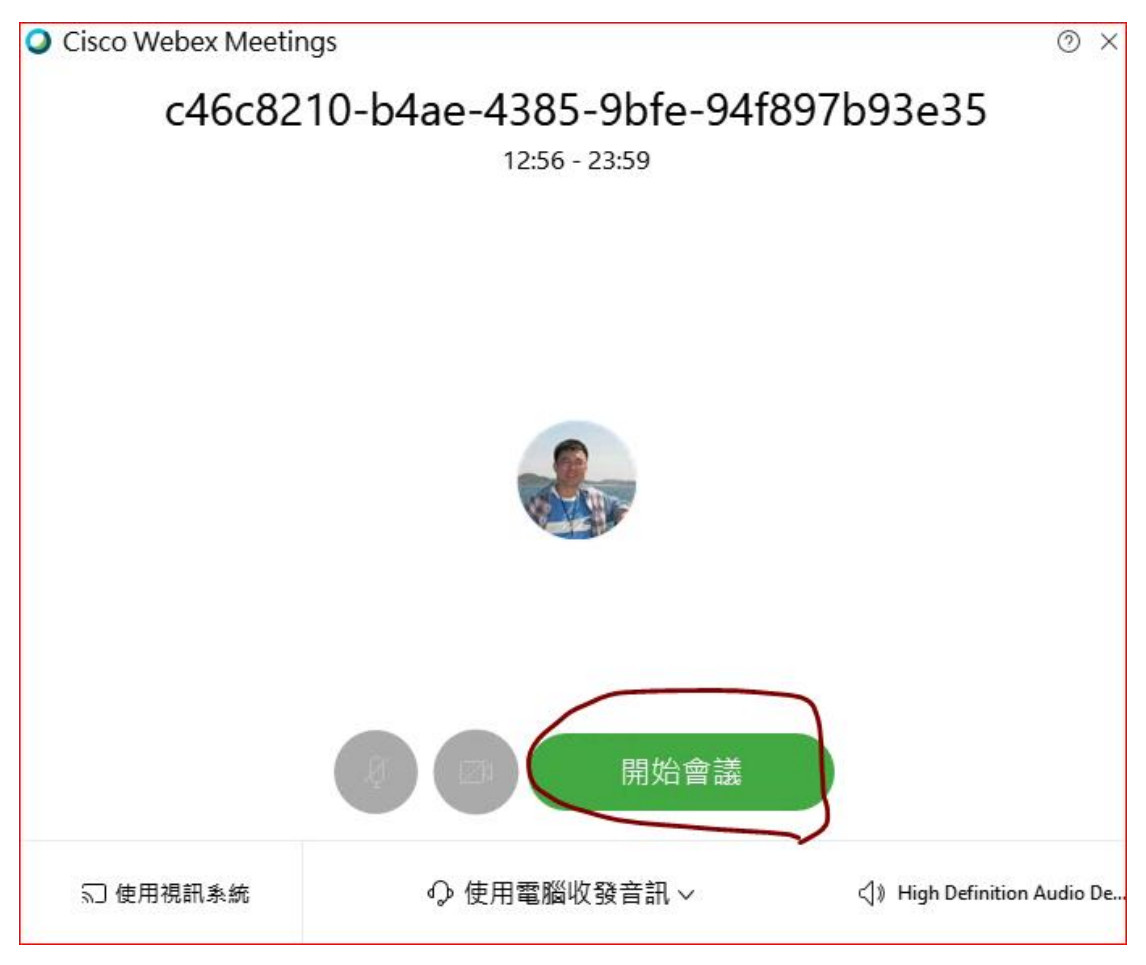

### 開始會議,等待大家連線

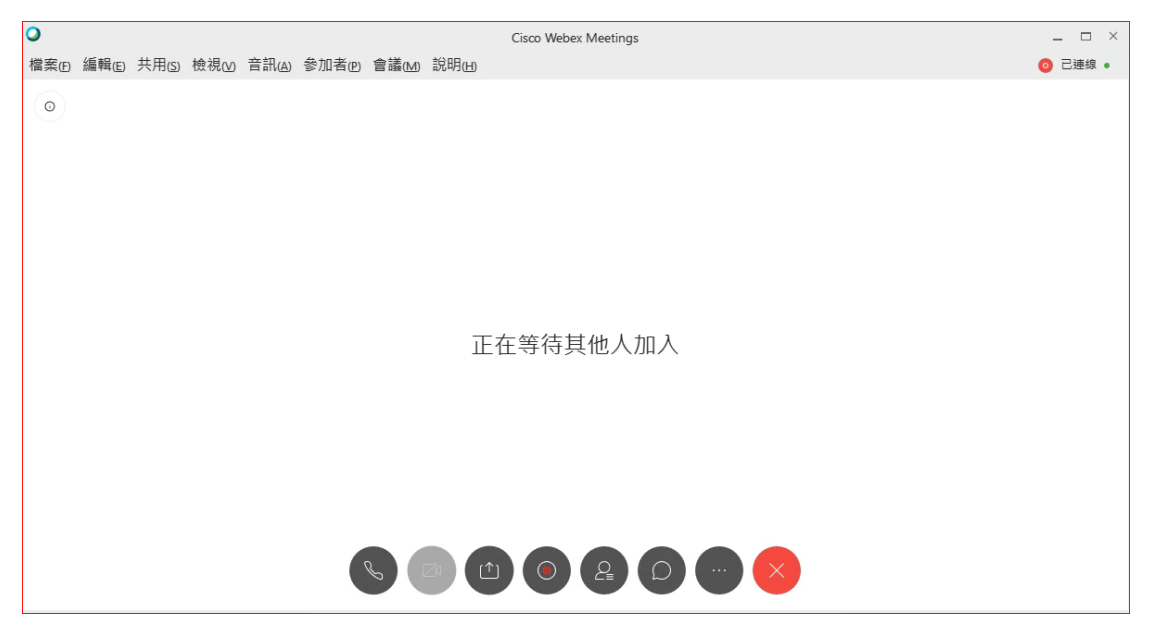

# 視訊畫面介紹

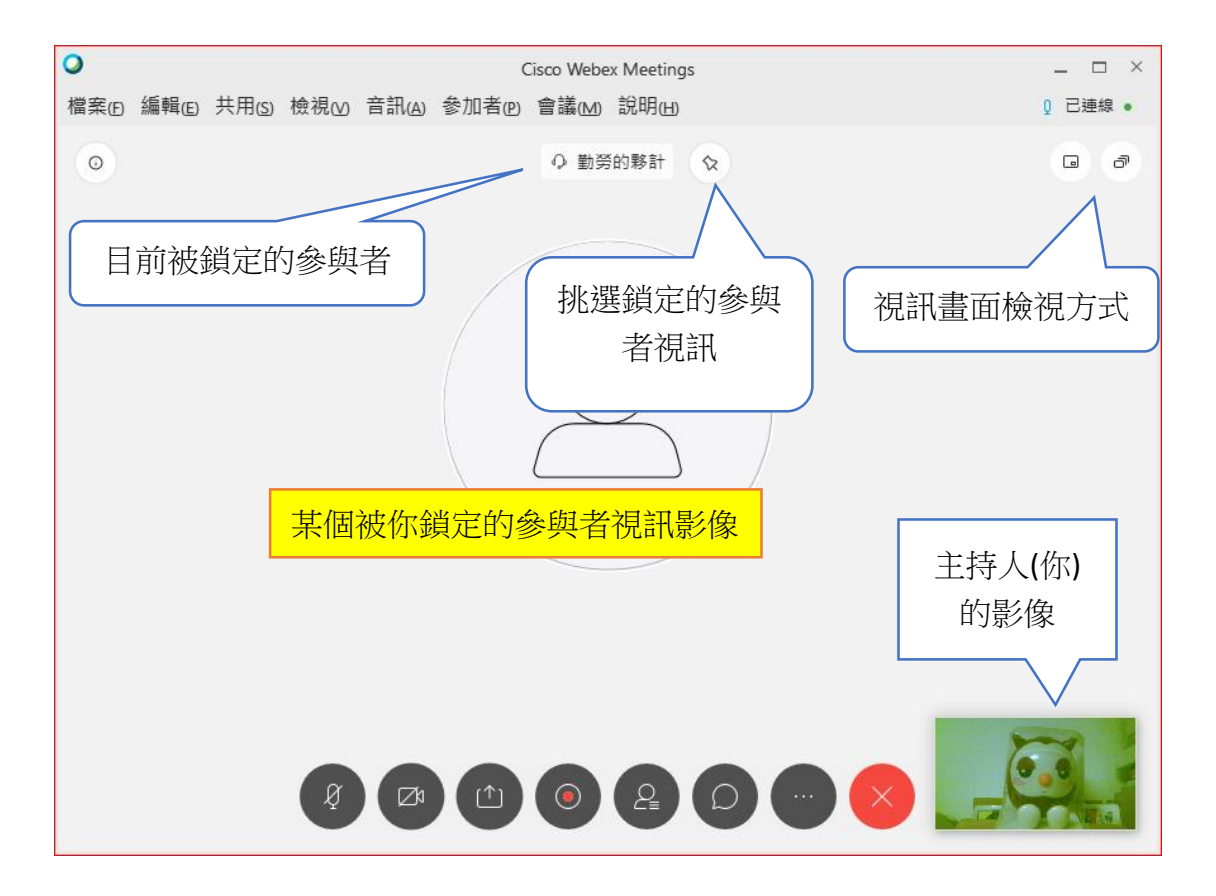

#### 常用功能

|       | 麥克風是否靜音                   |
|-------|---------------------------|
| (Ø)   | 灰色為開啟麥克風狀態                |
|       | 紅色為靜音,別人會聽不到你的聲音          |
|       | 是否視訊                      |
| ( ⊠ ) | 灰色為開啟自己的視訊鏡頭,讓別人看見你       |
|       | 紅色為關閉視訊鏡頭,別人看不到影像         |
|       | 共用內容                      |
| ( 🗅 ) | 與連線者分享自己的螢幕畫面,或是已開啟的程式或文件 |
|       |                           |
|       | 閃爍的紅燈為正在錄影狀態              |
| . 💿   | 橘燈飾暫停                     |
|       | 紅燈長亮為停止錄影                 |

|              | 顯示目前有哪些人正在線上         |
|--------------|----------------------|
| 2            | 或是強制將其靜音或是驅逐出會議      |
|              | 聊天,可以傳訊息給指定的人或全體     |
| Q            | 有人傳訊息給你時圖示上會有紅點      |
|              | 更多選項                 |
|              | 可以開啟筆記或做民意調查(問卷)     |
|              | 或是其他的設定              |
|              |                      |
|              | 筆記 民意調査              |
|              |                      |
|              | ② 鎖定會議               |
|              |                      |
|              | 24 题请机提醒             |
|              | □ 複製會議鏈結             |
|              |                      |
|              | ▶ 音訊連線               |
|              | ፟◊ 喇叭、麥克風和攝影機        |
|              | <b>一</b> 速度交出罢       |
|              | 新J 建椒主袋直             |
|              |                      |
|              |                      |
|              |                      |
|              |                      |
| $\mathbf{X}$ | 結果曾議: 曾議結果, 全員解散<br> |
|              | 離田曾・・智譲癰鎮,曰□離用       |

## 鎖定視訊檢視

可以選擇把自己或是所有人的畫面都切換成某個參加者的視訊畫面,通常使用 者看到的是主持人的視訊鏡頭影像

參與者名字出現藍色鏡頭符號者,代表他有開放視訊鏡頭畫面

| 0          |                |       |     |       | C    | Cisco Webex Meetings                                                                                                    |   | ×                     |
|------------|----------------|-------|-----|-------|------|----------------------------------------------------------------------------------------------------|---|-----------------------|
| 檔案(F)      | 編輯( <u>E</u> ) | 共用(S) | 檢視₪ | 音訊(A) | 參加者® | 會議(≧) 說明(⊡)                                                                                                    |   | ♀ 已連線 ●               |
| 檔案(E)<br>○ | 編輯(6)          | 共用⑤   | 檢視₪ | 音訊(4) | 参加者创 | <ul> <li>會議(▲) 說明(山)</li> <li>○ 勤勞的夥計 </li> <li>② 勤勞的夥計 </li> <li>② 強定視訊檢視</li> <li>您要為誰鎖定視訊檢視?</li> <li>○ 我</li> <li>● 所有人</li> <li>您要將視訊檢視鎖定於哪個參加者?</li> <li>Q 理尋姓名</li> <li>每丁干穀新(主持人)</li> </ul> | × | Q 己連線 •<br>つ <i>つ</i> |
|            |                |       | Ø   |       |      | <ul> <li>長工主教新(主持人)</li> <li>辛苦的工稿生</li> <li>勤勞的移計</li> </ul>                                                                                                    |   |                       |

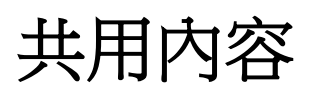

若要對參與會議的人分享自己的螢幕、已開啟的應用程式或是文件

可選擇 圖示,並且滑鼠選擇要分享的內容按下【共用】即可將您要分享的 畫面傳給所有參與者

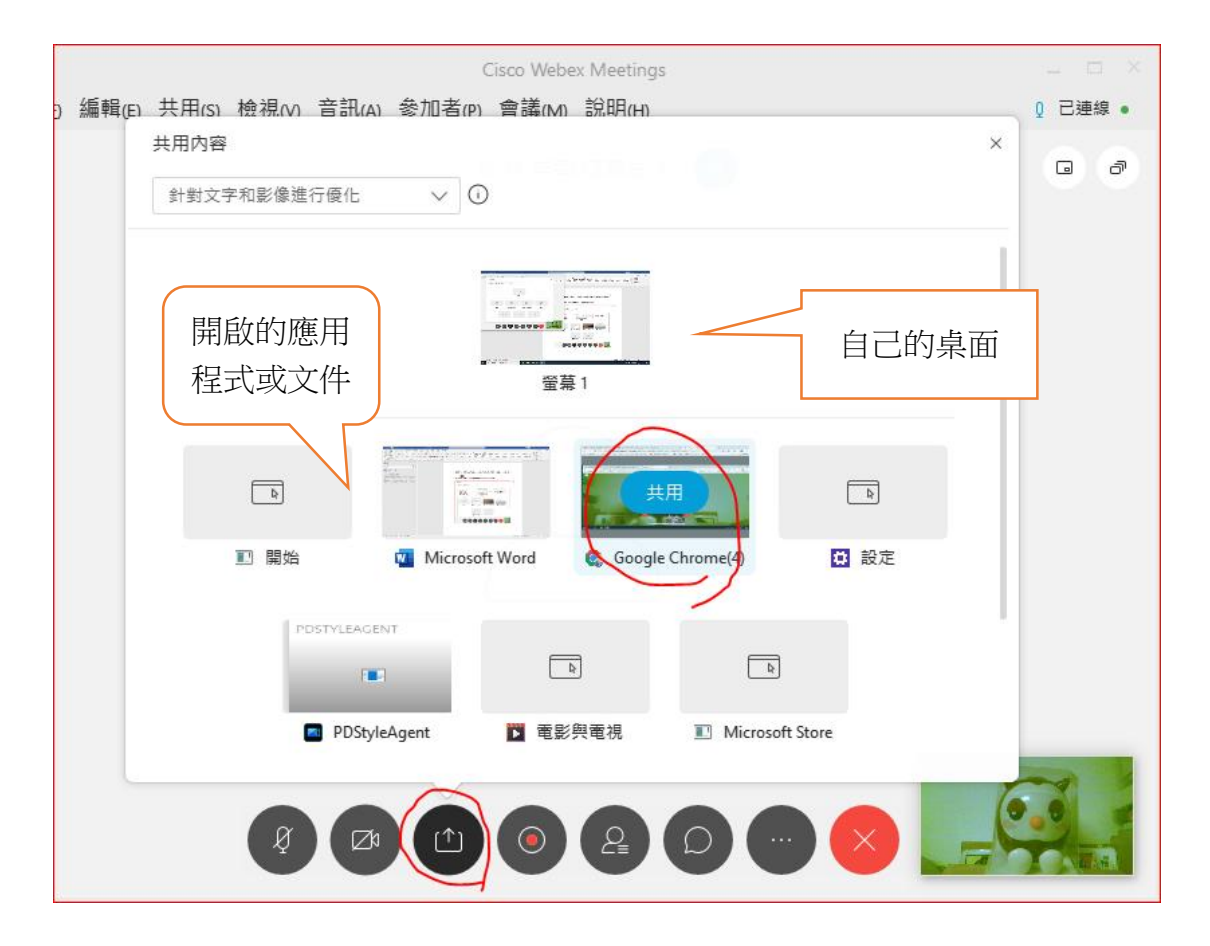

只有您選擇的內容範圍會被分享,若畫面被其它的程式擋住,擋住的部分會呈現灰色區塊,未被分享的區域會變成黑色,下圖是其他人看到的畫面

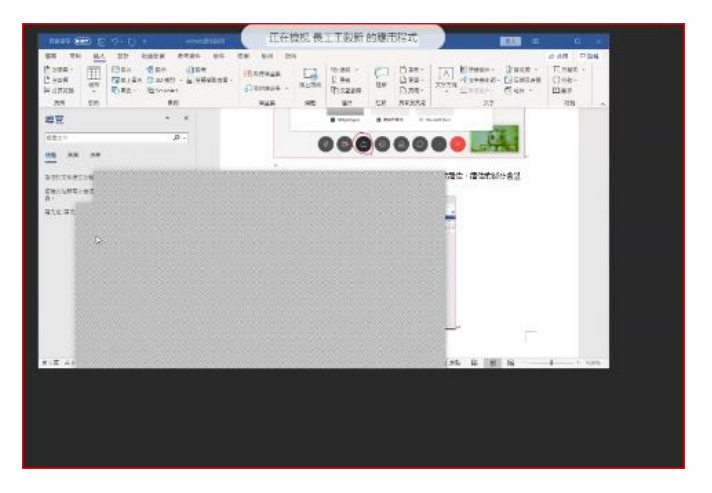

共用時,可將滑鼠移到螢幕頂端 【您正在共用 XXX】的地方

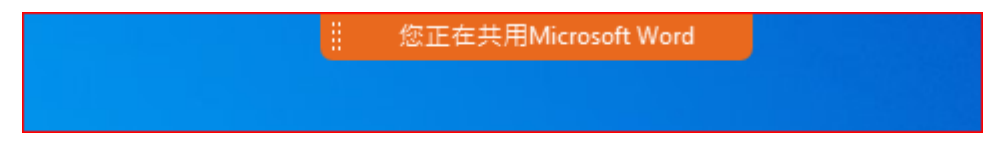

就會出現功能表,選取您要使用的功能

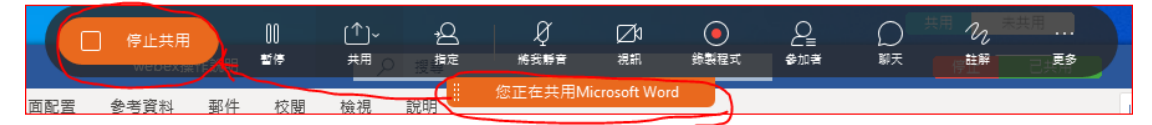

若需要電子白板功能,可以選擇【註解】 請隨時注意錄影功能是否正在啟用中(<mark>預設是會議開始就開始錄影</mark>)

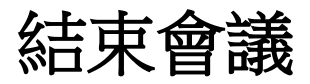

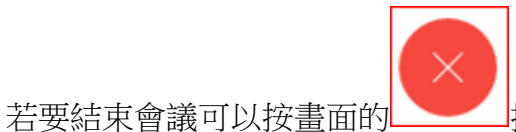

\_\_\_\_\_按鈕,離開或者結束會議

若您選擇【離開會議】, 會議會持續進行, 會議主持人的角色會移轉到其他人 若您選擇【結束會議】, 會議就會結束

老師若有啟動錄影,在課程結束時,系統會將錄影檔放在 eCampus 中 (但是需要一段時間處理,不會馬上出現,請耐心等候) 若是行政人員請到 <u>https://cgust.webex.com</u>在【錄製檔】分類中尋找您的會議 影音檔

錄播管理

若您是透過 eCampus 開設線上同步課程的老師,在課程結束時間後會出現在已完成同步教學分類中

| 已完成同步教學 |        |                        |                        |       |       |      |  |
|---------|--------|------------------------|------------------------|-------|-------|------|--|
|         | 同步教學名稱 | 開始日期▼                  | 結束日期 △                 | 單元/組別 | 功能    | 刪除   |  |
| 線上測試趴趴走 |        | 2020/03/23<br>23:04:00 | 2020/03/23<br>23:06:59 | 不分單元  | [錄影檔] | [刪除] |  |
| test-5  |        | 2020/03/23             | 2020/03/23             | 不分單元  | [錄影檔] | [刪除] |  |

點選課程可選擇是否將錄影檔加入教材中

| 為保護老師及著作人之智慧財產權, 敦請老師及同學勿使用非法影印教科書<br>錄播管理 |                        |                     |      |        |
|--------------------------------------------|------------------------|---------------------|------|--------|
|                                            |                        |                     |      | 回上一頁   |
| ▶ 同步教學                                     |                        |                     |      |        |
| 同步教學名<br>稱                                 | 線上測試趴趴走                |                     |      |        |
| 摘要                                         |                        |                     |      |        |
| 活動期限                                       | 2020/03/23 23:04~2020/ | 03/23 23:06         |      |        |
| 2 錄影洁單                                     |                        |                     |      |        |
|                                            |                        |                     | 將勾選鉤 | 影擋加入教材 |
| $\frown$                                   | 錄影檔名稱                  | 開始錄影時間              | 錄影長度 | 錄影檔名   |
| ☑ (熱上)                                     | 測試趴趴走_3                | 03/23/2020 21:31:06 | 42   | [ 結轄 ] |
| □  線上                                      | 測試趴趴走_4                | 03/23/2020 21:36:35 | 16   | [ 編輯]  |

| 教材管理                   |      |                                   |    |           |     |                      |
|------------------------|------|-----------------------------------|----|-----------|-----|----------------------|
| 文件名稱☆                  | 線上測調 | 武则創走                              |    | 「「「「」」    | 完成迗 |                      |
| <b>摘要</b><br>(最多512字元) | 目前字數 | ģ:0,剩餘字數:512<br>                  |    |           |     |                      |
| 所屬單元                   | 不分單  | ₸. ▼                              |    |           |     |                      |
| 文件類型                   | 講義   | ¥                                 |    |           |     |                      |
|                        |      |                                   |    |           | 新增  | 追蹤                   |
|                        | 項次   | 檔案名稱                              | 分類 | 檔案類型      | 大小  | 功能                   |
| 文件內容                   | 01   | 線上測試趴趴走_3,錄影欄密碼: Rn6yP7X2 🚥 未完成送出 | ø  | text/html | 0.  | [瀏覽]<br>[刪除]<br>[編輯] |

| 課程講義 |  |  |
|------|--|--|
|      |  |  |

| 名稱      | 附件                        | 所屬單元 | 異動時間 ♥     | 功能                     |
|---------|---------------------------|------|------------|------------------------|
| 線上測試趴趴走 | 線上測試趴趴走_3,錄影檔密碼: Rn6yP7X2 | 不分單元 | 2020/03/23 | [瀏覽] [編輯] [刪除] [匯到磨課師] |

## 進階篇

若您是行政人員或是不想透過 eCampus 開設線上同步課程的老師

(強烈不建議老師跳過 eCampus 程序開設線上同步課程)

請開啟瀏覽器網址輸入 <u>https://cgust.webex.com</u> 可以切換顯示語言,選擇 Webex 登入

| cisco Webex |             |   |                 |
|-------------|-------------|---|-----------------|
| $\equiv$    | 繁體中文   傳統檢視 | 0 | 登入 ∨<br>Webex ∨ |
|             |             | G | Google          |
|             | 加入會議の       | 1 | Office 365      |
|             |             | Ø | Facebook        |
|             | 輸入會議資訊      |   |                 |
|             |             |   |                 |

請輸入帳號(學校 Email) 及帳號啟用時您設定的密碼(不是 Email 密碼也不是校務資訊系統密碼喔~~)

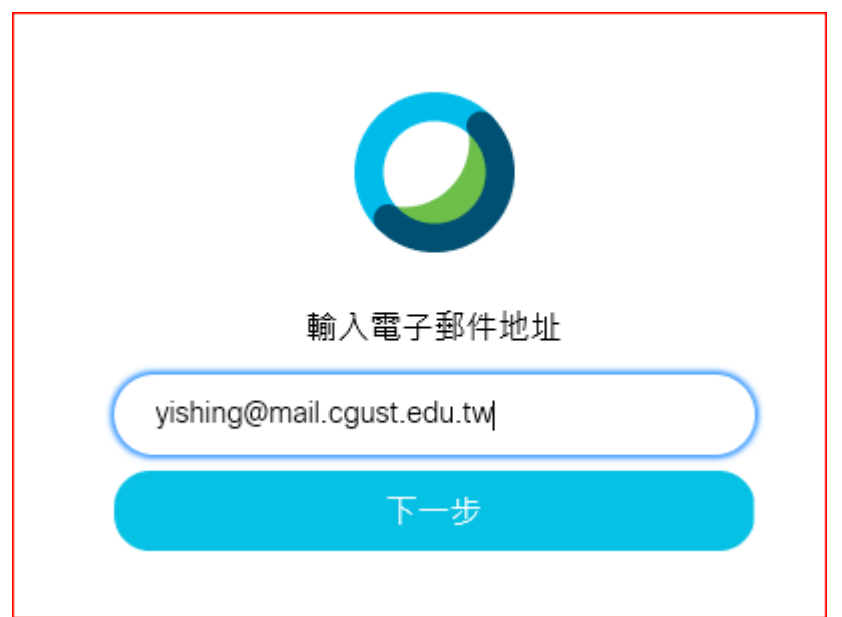

| yis   | hing@mail.cgust.edu.tw。 | 5好! |
|-------|-------------------------|-----|
| ····· |                         |     |
|       | 登入                      |     |
|       | 忘記密碼?                   |     |

### 此處可以設定更多的資訊

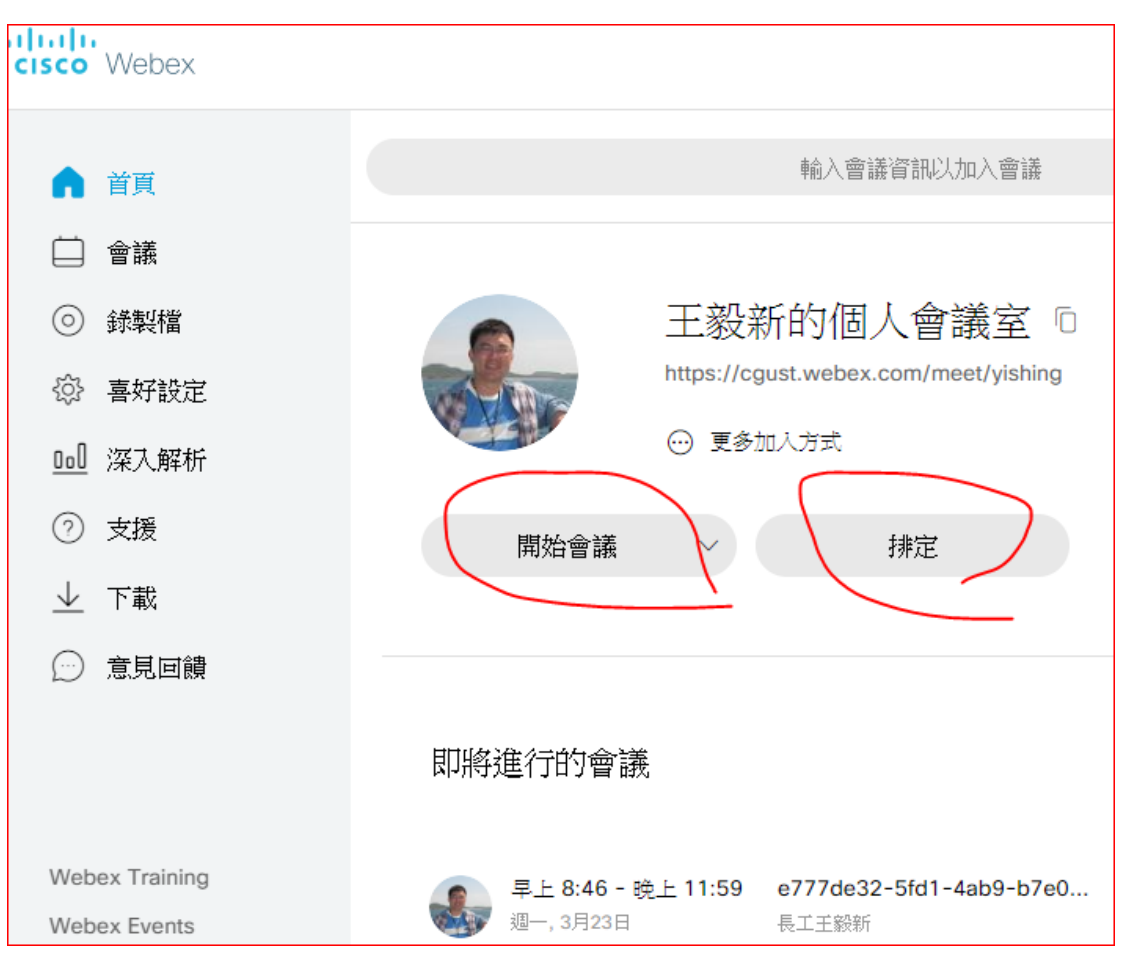

開始會議-可以開始您所排定的會議

# 排定會議-可以新增一場會議,設定會主題、密碼、時間,並輸入出席者 Email 就可以邀請人參與線上會議,手機也可安裝 APP 就可以隨時隨地進行會議

| ☆ 首頁                                                  |      | 輸入會議資訊以加入會議                           | (i)     | 繁體中文   傳統檢視   長工王 丶 |
|-------------------------------------------------------|------|---------------------------------------|---------|---------------------|
| <ul> <li>會議</li> <li>③ 錄製檔</li> <li>③ 專好設定</li> </ul> | 會議   |                                       |         | 排定                  |
| <u>回</u> 深入解析                                         | 我的會議 | > 2020/03/24 - 2020/03/30 > □ 顯示過去的會議 |         |                     |
| 排定會議                                                  |      |                                       |         | 會議範本 We             |
| 會議類型                                                  |      | Webex Meetings Pro Meeting            |         |                     |
| * 會議主題                                                |      |                                       |         |                     |
| * 會議密碼                                                |      | 3d2CXeRTpn5                           |         |                     |
| 日期與時間                                                 |      | 2020年03月24日 星期二 凌晨 12:05 持續時間         | 罰: 1 小時 | ✓ (UTC+08:00)       |
|                                                       |      | 重複                                    |         |                     |
| 出席者                                                   |      | 以逗號或分號分隔電子郵件地址                        |         |                     |
| 顯示進階選項 ∨                                              | ,    |                                       |         |                     |

### 錄製檔會列出您存在雲端的會議錄影檔

|           | ☆ 単頁     | 輸入會議資訊以加入會議                                          |
|-----------|----------|------------------------------------------------------|
|           | □ 會議     | 名稱                                                   |
| $\langle$ | ◎ 錄製檔    |                                                      |
|           | ◎ 喜好設定   | 286566a0-d8a9-44t4-b4/6-5C9b1cee6a8/-202003231532-1  |
|           | □□□ 深入解析 | 2865e6a0-d8a9-44f4-b476-5c9b1cee6a87-20200323 1230-1 |
|           | ⑦ 支援     |                                                      |
|           | 业 下載     | 2865e6a0-d8a9-44f4-b476-5c9b1cee6a87-20200323 1456-3 |
|           | 意見回饋     | 2865e6a0-d8a9-44f4-b476-5c9b1cee6a87-20200323 1339-2 |

### 也可以下載、共用或編輯這些錄影檔

|   | 名稱                                                   | 安全性 | 日期~                   | 持續時間    | 大小      | 格式              |
|---|------------------------------------------------------|-----|-----------------------|---------|---------|-----------------|
|   | 2865e6a0-d8a9-44f4-b476-5c9b1cee6a87-20200323 1532-1 |     | 正在生成                  |         |         |                 |
| D | 2865e6a0-d8a9-44f4-b476-5c9b1cee6a87-20200323 1230-1 | Ð   | 2020年03月2<br>晚上 11:54 | 0:12:21 | 9.7 MB  | MP4 🔔 🗞 💬       |
| כ | 2865e6a0-d8a9-44f4-b476-5c9b1cee6a87-20200323 1456-3 | ß   | 2020年03月2<br>晚上 11:50 | 0:00:20 | 1.4 MB  | ,<br>MP4 ⊻ ∝ ©⊙ |
| כ | 2865e6a0-d8a9-44f4-b476-5c9b1cee6a87-20200323 1339-2 | Ð   | 2020年03月2<br>晚上 11:49 | 0:00:04 | 56.1 KB | MP4 🛓 🖧 💬       |

### 喜好設定可以設定顯示語言和個人會議室資料

| (の) 首頁   |            |                           |
|----------|------------|---------------------------|
| □ 會議     |            |                           |
| ◎ 錄製檔    | 概況 我的個人會議室 | 音訊和視訊 排定 錄製檔              |
| ✿ 喜好設定   |            |                           |
| 000 深入解析 | 時虚         | (010+08.00) 日北            |
| ② 支援     | 語言         | 繁體中文                      |
| ⊥ 下載     | 地區         | 台灣                        |
| ① 意見回饋   | 登入帳戶       | G Google 達線               |
|          |            | 🚺 Microsoft Office 365 連線 |
|          |            | 😝 Facebook 建線             |

其他更進階的功能就需要您慢慢探索,以下是原廠更詳盡說明 <u>Cisco Webex Meetings 視訊指導教學</u> <u>加入您的第一個 Webex 會議</u> <u>適用於主持人的 Cisco Webex Meetings 入門</u>